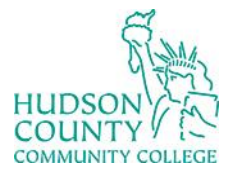

Support Phone: (201) 360-4310 Website: <u>https://www.hccc.edu/administration/its/index.html</u> Support Email: <u>itshelp@hccc.edu</u> Twitter: @HCCC\_ITS

#### How to set your own password on the MyHudson portal

\*To follow this guide, you need to have access already to your portal account. You will be able to set your own password.

#### STEP 1: Open your web browser and type the following

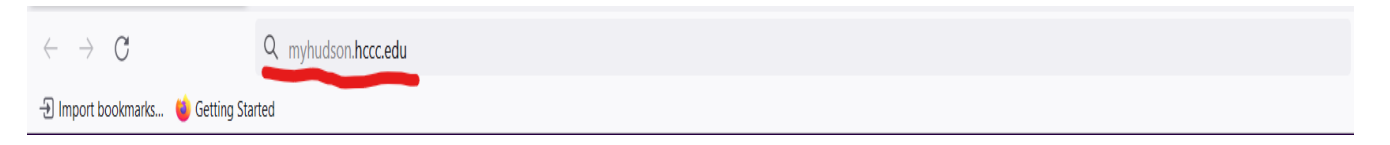

#### **STEP 2: Enter your HCCC credentials**

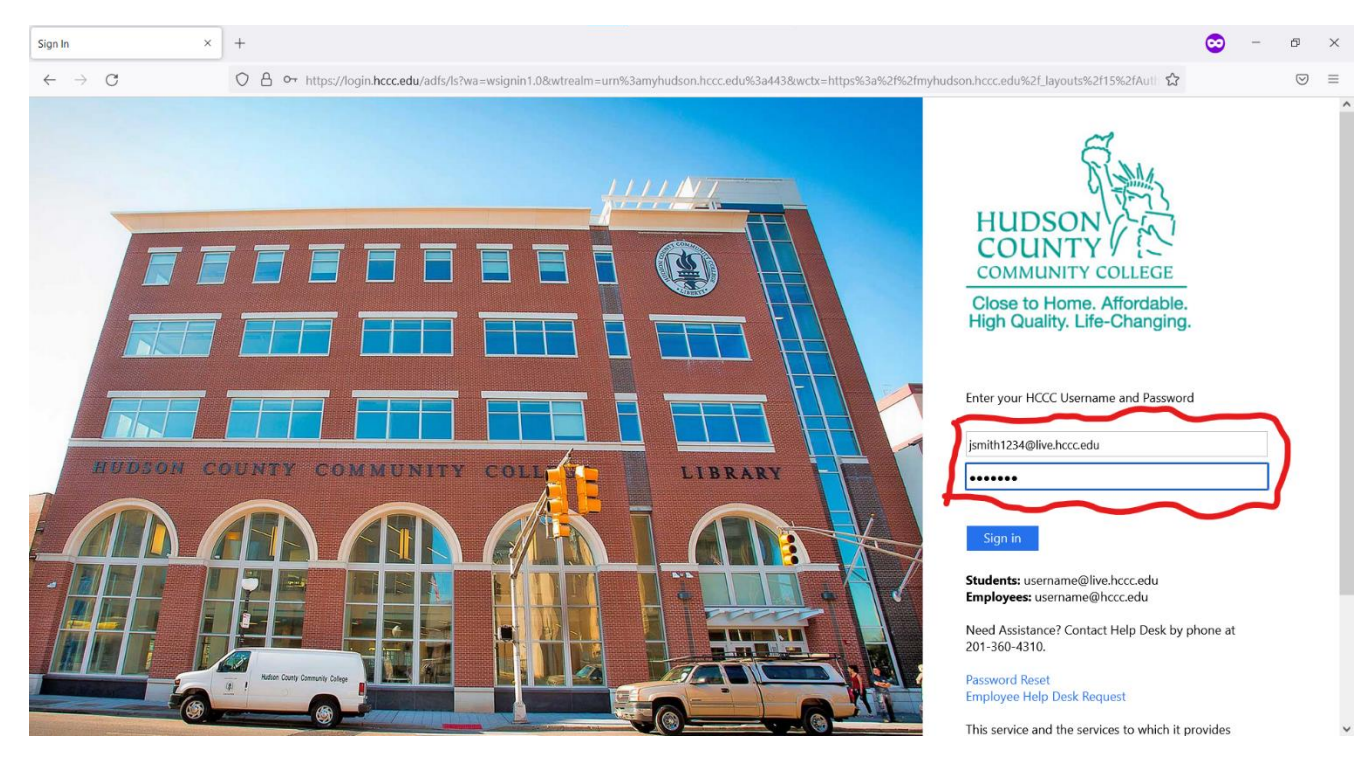

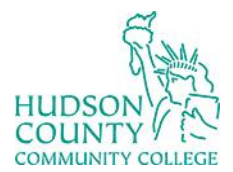

Support Phone: (201) 360-4310 Website: <u>https://www.hccc.edu/administration/its/index.html</u> Support Email: <u>itshelp@hccc.edu</u> Twitter: @HCCC\_ITS

#### **STEP 3: Drag your cursor to the "I need to" section**

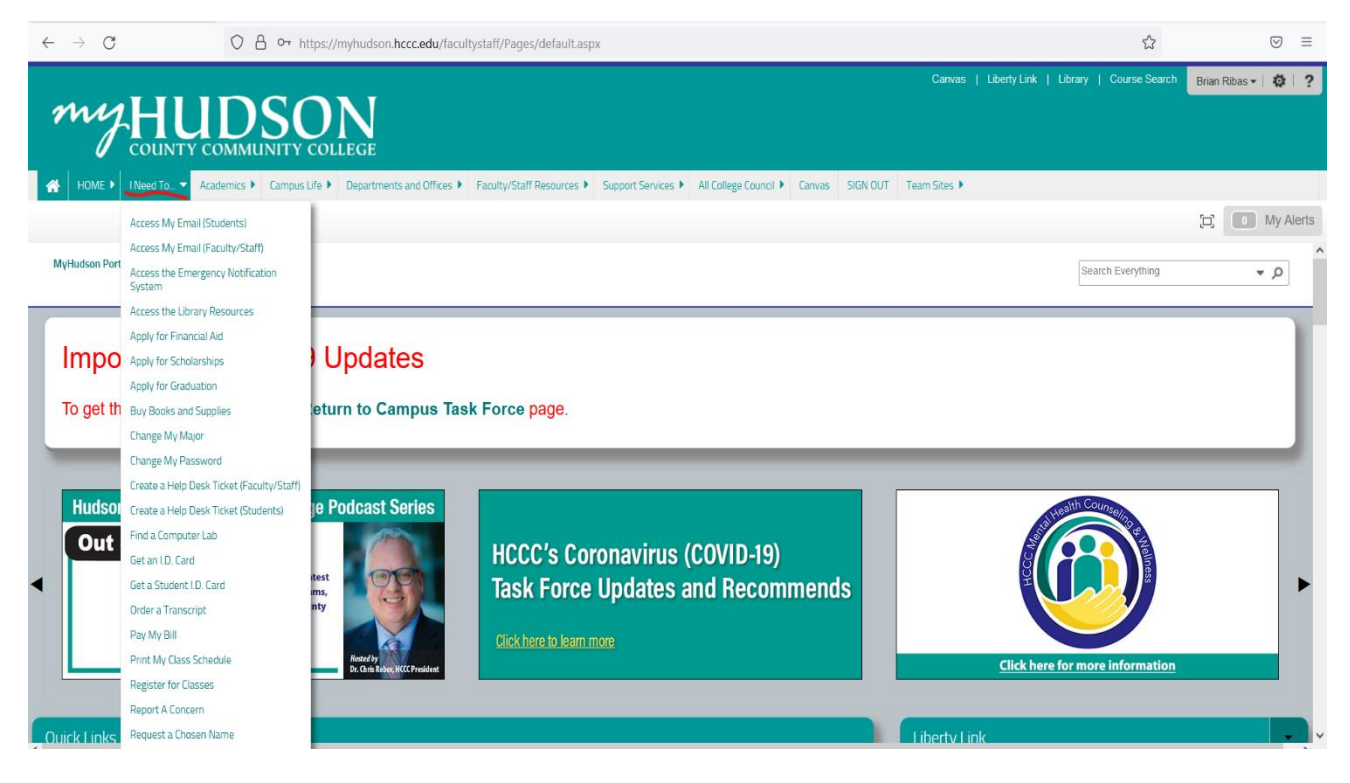

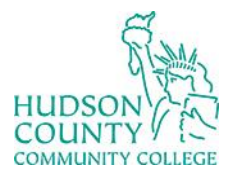

Support Phone: (201) 360-4310 Website: <u>https://www.hccc.edu/administration/its/index.html</u> Support Email: <u>itshelp@hccc.edu</u> Twitter: @HCCC\_ITS

### STEP 4: Click on the "Change my password" option

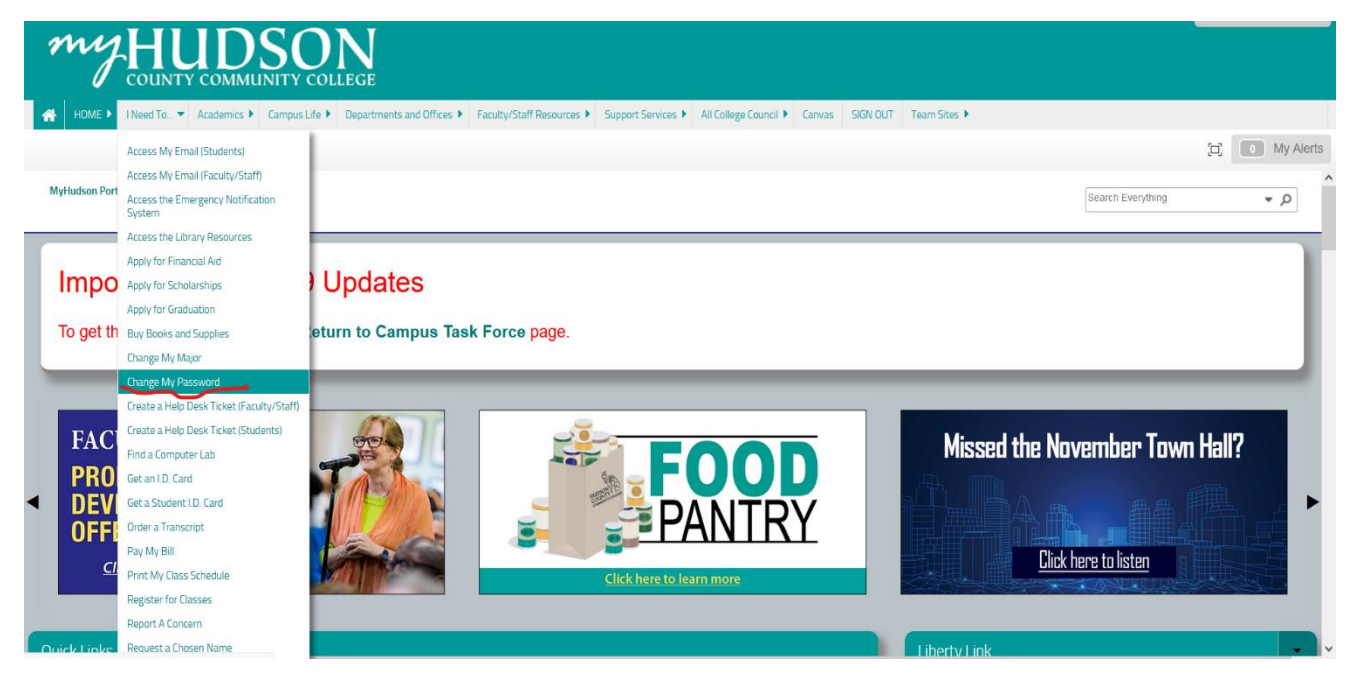

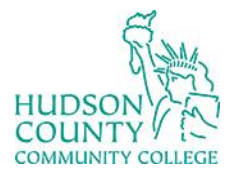

Support Phone: (201) 360-4310 Website: https://www.hccc.edu/administration/its/index.html Support Email: <u>itshelp@hccc.edu</u> Twitter: @HCCC\_ITS

# STEP 5: Follow the instructions to fill the form. Once complete Your new password will be ready to use!

| $\leftarrow \   \rightarrow \   G$ | O A https://password-reset.hccc.edu/PasswordChange.php                                                         | ☆ | $\boxtimes$ = |
|------------------------------------|----------------------------------------------------------------------------------------------------|---|---------------|
|                                    | Hudson County Community College                                                                                |   |               |
|                                    | HCCC Password Change                                                                                           |   |               |
|                                    | Please complete all the fields                                                                                 |   |               |
|                                    | Personal Email Address (Not Your Hudson Email)                                                                 |   |               |
| ~                                  | Enter email                                                                                                    |   |               |
|                                    | We'll never share your email with anyone else.                                                                 |   |               |
|                                    | Username - Do not include '@live.hccc.edu'                                                                     |   |               |
| _                                  | Username (example – jsmith1234)                                                                                |   |               |
|                                    | Existing Password                                                                                              |   |               |
| _                                  | Existing / Old Password                                                                                        |   |               |
|                                    | New Password (Password must be at least 6 characters, include at least one number and one uppercase character) |   |               |
| <u> </u>                           | New Password                                                                                                   |   |               |
|                                    | Submit                                                                                                    |   |               |
|                                    |                                                                                                    |   |               |